# 

## Fiche Aide Demande de Prime Économies d'Énergie avant Travaux

Lien vers l'espace bénéficiaire : <u>https://espace-beneficiaire.soregies.fr/</u> Veuillez vous connecter avec votre adresse mail et votre mot de passe.

Afin que nous examinions votre demande, il est nécessaire d'initier votre demande de prime en suivant les étapes ci-dessous, auquel cas votre demande ne pourra être examinée par nos services.

① Le contenu et les montants de prime peuvent varier selon les travaux.

V052025

### A/Initier votre demande de prime :

1- Cliquer sur l'onglet « Mes simulations »

2- Cliquer sur Simulation

3- Sélectionner les travaux que vous souhaitez transformer en projet.

4- Puis cliquer sur « Initier ma demande de prime »

| Espace bénéficiaire                                                                                                    | Mes simulations                                                                                                    |                                                                                                    |                                                                      |                                     |             |                                                                                       | Rech                                                                                                    | Recherche opération ou chantier Q                                            |                                                             |                                               |  |
|----------------------------------------------------------------------------------------------------|----------------------------------------------------------------------------------------------------|----------------------------------------------------------------------------------------------------|----------------------------------------------------------------------|-------------------------------------|-------------|---------------------------------------------------------------------------------------|----------------------------------------------------------------------------------------------------|------------------------------------------------------------------------------|-------------------------------------------------------------|-----------------------------------------------|--|
| Accueil                                                                                                    | Simulation Archive                                                                                                    | es                                                                                                    |                                                                      |                                     |             |                                                                                       |                                                                                                    |                                                                              |                                                             |                                               |  |
| ${\cal G}$ Mes simulations                                                                                                    | Choisissez une simulation pour                                                                                                    | initier votre demande de prin                                                                                                    | ne Sorégies                                                          |                                     |             |                                                                                       |                                                                                                    |                                                                              |                                                             |                                               |  |
| Mes projets                                                                                                    | Opération ~                                                                                                    | Adresse du chantier 🗸                                                                                                    | Coût des travaux                                                     | Prime Sorégies 🧅                    | Prime MPR 🤳 | Reste à payer                                                                         | Energie de chauffage                                                                                           | Type de logement                                                             | Surface                                                     | Créé le ↓                                     |  |
|                                                                                                    | Chauffe-Eau Thermodyna                                                                                                    | 78 Avenue Jacques Cœur<br>Poitiers                                                                                                    | 0,00 €                                                               | -                                   |             | 0,00 €                                                                                | Gaz                                                                                                    | Maison                                                                       | 150 m <sup>2</sup>                                          | 12.12.24                                      |  |
| 3                                                                                                    | Isolation Des Fenêtres Ou                                                                                                    | 78 Avenue Jacques Cœur<br>Poitiers                                                                                                    | 0,00 €                                                               | 2                                   |             | 0,00 €                                                                                | Fioul                                                                                                    | Appartement                                                                  | -                                                           | 12.12.24                                      |  |
| <ul> <li>Mon compte</li> <li>Mos partenaires RGE</li> </ul>                                                                                                    | Pompe À Chaleur Eau/Eau                                                                                                    | 78 Avenue Jacques Cœur<br>Poitiers                                                                                                    | 21 000,00 €                                                          | 5 384,40 €                          |             | 15 616,00 €                                                                           | Fioul                                                                                                    | Maison                                                                       | 100 m <sup>2</sup>                                          | 14.11.24                                      |  |
| → Se déconnecter                                                                                                    |                                                                                                    |                                                                                                    |                                                                      |                                     |             |                                                                                       |                                                                                                    |                                                                              |                                                             |                                               |  |
|                                                                                                    | initier ma demande de                                                                                                    |                                                                                                    |                                                                      |                                     |             |                                                                                       |                                                                                                    | + Faire u                                                                    | ne nouvelle s                                               | imulation                                     |  |
| Sorégies<br>Groupe<br>Espace bénéficiaire                                                                                                    | Mes simulation                                                                                                    | ns                                                                                                    |                                                                      |                                     |             |                                                                                       | a la constanta de la constanta de la constanta de la constanta de la constanta de la constanta de la constanta | + Faire un                                                                   | ne nouvelle s                                               | imulation                                     |  |
| Sorégies<br>Groupe<br>Espace bénéficiaire                                                                                                    | Mes simulation                                                                                                    | ns                                                                                                    |                                                                      |                                     |             |                                                                                       | R                                                                                                    | + Faire un                                                                   | ne nouvelle s                                               | imulation                                     |  |
| Constant of the second second | Mes simulation<br>Simulation Archiv<br>Choisissez une simulation pour                                                                                                    | ns<br>res                                                                                                    | rime Sorégies                                                        |                                     |             |                                                                                       | 3                                                                                                    | + Faire u                                                                    | ne nouvelle s                                               | imulation                                     |  |
| Sorégies Espace bénéficiaire Accueil Mes simulations Mes projets                                                                                                    | Mes simulation<br>Simulation Archiv<br>Choisissez une simulation pou<br>Opération ~<br>Chauffe-Eau Thermodyna                                                                                               | ns<br>res<br>ar initier votre demande de pr<br>Adresse du chantier ~<br>78 Avenue Jacques Cœur<br>Potiters                                      | rime Sorégies<br>Coût des travaux<br>0,00 €                          | Prime Sorégies                      | Prime MPR   | U Reste à paye<br>0,00 €                                                              | r Energie de chauffag<br>Gaz                                                                                   | + Faire un<br>echerche opération<br>re Type de logeme<br>Maison              | ne nouvelle s<br>n ou chantier:<br>nt Surface<br>150 m      | imulation Créé le 2 12.12.2                   |  |
| Sorégies Espace bénéficiaire Accueil Mes simulations Mes projets                                                                                                    | Mes simulation       Simulation       Archiv       Choisissez une simulation pou       Opération ~       Chauffe-Eau Thermodyna       Isolation Des Fenêtres Ou                                             | ns res rinitier votre demande de pr Adresse du chantier  78 Avenue Jacques Cœur Pottiers 78 Avenue Jacques Cœur Pottiers                        | rime Sorégies<br>Coût des travaux<br>0,00 €<br>0,00 €                | Prime Sorégies a                    | Prime MPR   | <ul> <li>Reste à paye</li> <li>0,00 €</li> <li>0,00 €</li> </ul>                      | r Energie de chauffag<br>Gaz<br>Fioul                                                                          | + Faire u<br>echerche opération<br>e Type de logeme<br>Maison<br>Appartement | ne nouvelle s<br>n ou chantier.<br>nt Surface<br>150 m      | imulation<br>↓ Créé k 2 12.12.2               |  |
| Sorégies Espace bénéficiaire Accueil Mes simulations Mes projets Mon compte                                                                                                    | Mes simulation         Simulation         Archiv         Choisissez une simulation pou         Opération ~         Chauffe-Eau Thermodyna         Isolation Des Fenêtres Ou         Pompe À Chaleur Eau/Eau | Ins<br>res<br>rinitier votre demande de pu<br>Adresse du chantier ~<br>78 Avenue Jacques Cœur<br>Poltiers<br>78 Avenue Jacques Cœur<br>Poltiers | rime Sorégies<br>Coût des travaux<br>0,00 €<br>0,00 €<br>21 000,00 € | Prime Sorégies →<br>-<br>5 384,40 € | Prime MPR   | <ul> <li>Reste à paye</li> <li>0,00 €</li> <li>0,00 €</li> <li>15 616,00 €</li> </ul> | r Energie de chauffag<br>Gaz<br>Fioul                                                                          | + Faire u echerche opération e Type de logeme Maison Appartement Maison      | ne nouvelle s<br>n ou chantier.<br>nt Surface<br>150 m<br>- | imulation Créé le 2 12.12.2 12.12.2 2 14.11.2 |  |

V052025

## A/Suite:

5 - Le message ci-dessous apparait. Veuillez confirmer votre demande.

6 – Pour finaliser votre demande, veuillez sélectionner « terminé ». Vous recevez en parallèle le mail de confirmation « Votre simulation de prime SORÉGIES a été convertie en projet ».

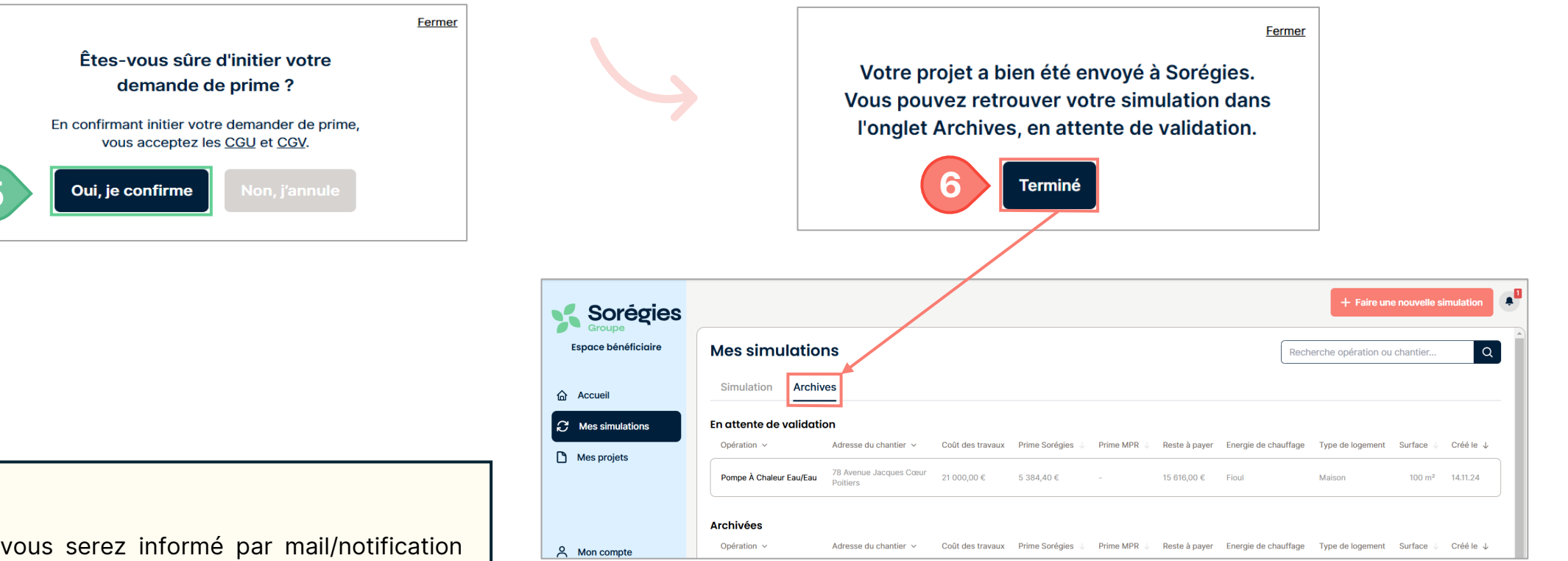

#### Information :

Veuillez patienter, vous serez informé par mail/notification lorsque votre dossier sera examiné par nos services. Vous pourrez ensuite accéder aux étapes suivantes après instruction de votre dossier par nos équipes. Néanmoins vous pouvez retrouver votre simulation dans l'onglet Archives.

#### B/ Comment retrouver votre dossier transformé en projet :

1- Cliquer sur « Mes projets » pour accéder à vos dossiers

2 – Cliquer sur « Voir ce projet » pour accéder aux informations détaillées de vos travaux

| Sorégies            | + Faire une nouvelle simulation |                                                 |                    |                                   |                                                                                       |                       |                                      |                                   |                |                                 |
|---------------------|---------------------------------|-------------------------------------------------|--------------------|-----------------------------------|---------------------------------------------------------------------------------------|-----------------------|--------------------------------------|-----------------------------------|----------------|---------------------------------|
| Espace bénéficiaire | Mes projets                     |                                                 |                    | Recherche opération ou chantier Q |                                                                                       |                       |                                      |                                   |                |                                 |
| 습 Accueil           | Opération ~                     | Adresse chantier v                              | Statut 🛩           |                                   | Créé le ↓                                                                             |                       | Inform                               | ation sur l'a                     | vancée de v    | votre dossier                   |
| C Mes simulations   | pompe à chaleur eau/eau         | 78 Avenue Jacques Cœur, 86000 Poitiers          | Nouvelle demande   |                                   | 03.02.25 <u>Voir ce projet</u>                                                        |                       |                                      |                                   | /              |                                 |
| () Mes projets      | poêle à bois                    | 78 Avenue Jacques Cœur, 86000 Poitiers          | Nouvelle demande   |                                   | 16.01.25 <u>Voir ce projet</u>                                                        |                       |                                      |                                   |                |                                 |
| 1                   | chauffe-eau thermodynamique     | 78 Avenue Jacques Cœur, 86000 Poitiers          | Dossier en cours ( | Sorégies                          |                                                                                       |                       |                                      |                                   |                | + Faire une nouvelle simulation |
| 은 Mon compte        | pompe à chaleur air/eau         | 78 Avenue Jacques Cœurrezfregve, 86000 Poitiers | Travaux en cours   | Espace bénéficiaire               | ← Vue détaillée du projet : 0                                                         | Changer mon chauffage |                                      |                                   |                | Î                               |
| Nos partenaires RGE |                                 |                                                 |                    | 습 Accueil<br>C Mes simulations    | Nouvelle Devis<br>demande validé                                                      | Travaux<br>en cours   | Dossier en<br>cours de<br>traitement | Contrôle<br>chantier              | Dossier validé | Prime<br>versée                 |
| <li>(2) Aide</li>   |                                 |                                                 | C                  | Mes projets                       | Projet Documents Messagerie                                                           |                       |                                      |                                   |                |                                 |
| E→ Se déconnecter   |                                 |                                                 |                    |                                   | Informations projet                                                                   |                       | ^                                    |                                   |                |                                 |
|                     |                                 |                                                 |                    |                                   | Nom                                                                                   |                       |                                      |                                   |                |                                 |
|                     |                                 |                                                 |                    |                                   | Prenom                                                                                |                       |                                      |                                   |                |                                 |
|                     |                                 |                                                 |                    | 옷 Mon compte                      | Adresse de résidence<br>78 Avenue Jacques Cœur, 86000 Poitiers                        |                       |                                      | Eléments                          | renseignés     | lors de la                      |
|                     |                                 |                                                 |                    | Nos partenaires RGE               | Adresse du chantier<br>78 Avenue Jacques Cœur, 86000 Politiers<br>Numéro de téléphone |                       |                                      | simulation concernant vos travaux |                |                                 |
|                     |                                 |                                                 | C                  | ⑦ Aide                            | Numero de dossier client<br>CEE-1778                                                  |                       |                                      |                                   |                |                                 |
|                     |                                 |                                                 |                    | → Se déconnecter                  | Libellé de l'opération<br>BAR-TH-172 Coup de pouce Pompe à chale                      | eur de type eau/eau   |                                      |                                   |                |                                 |

## C/ Comment joindre des documents

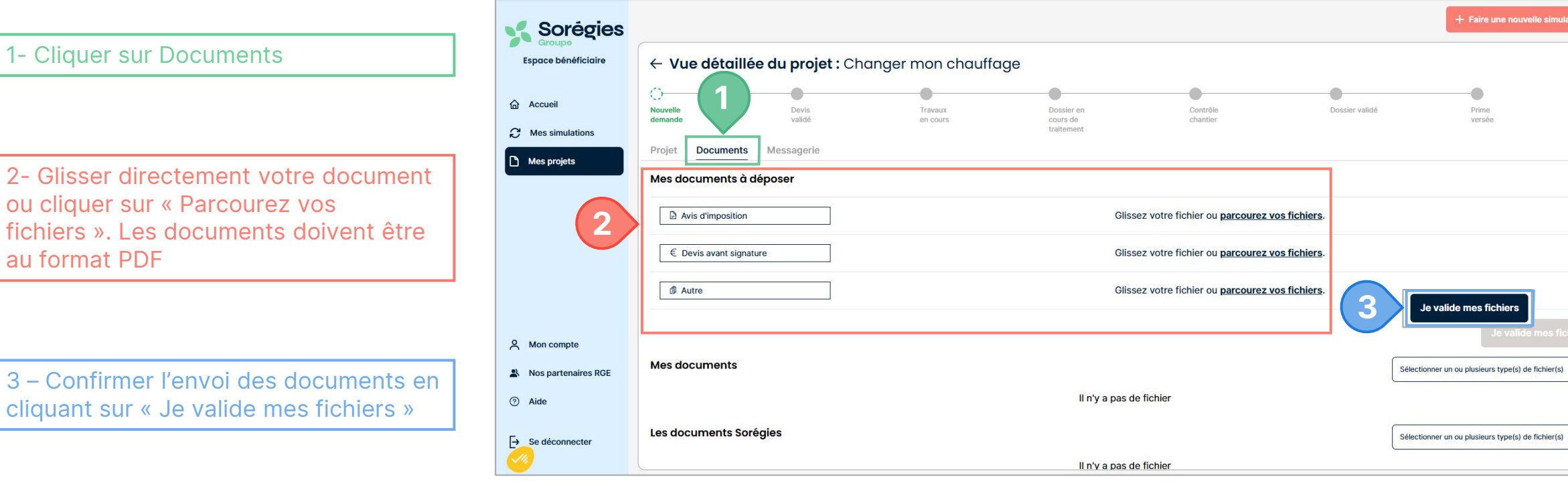

.2

#### D/ Comment consulter votre messagerie

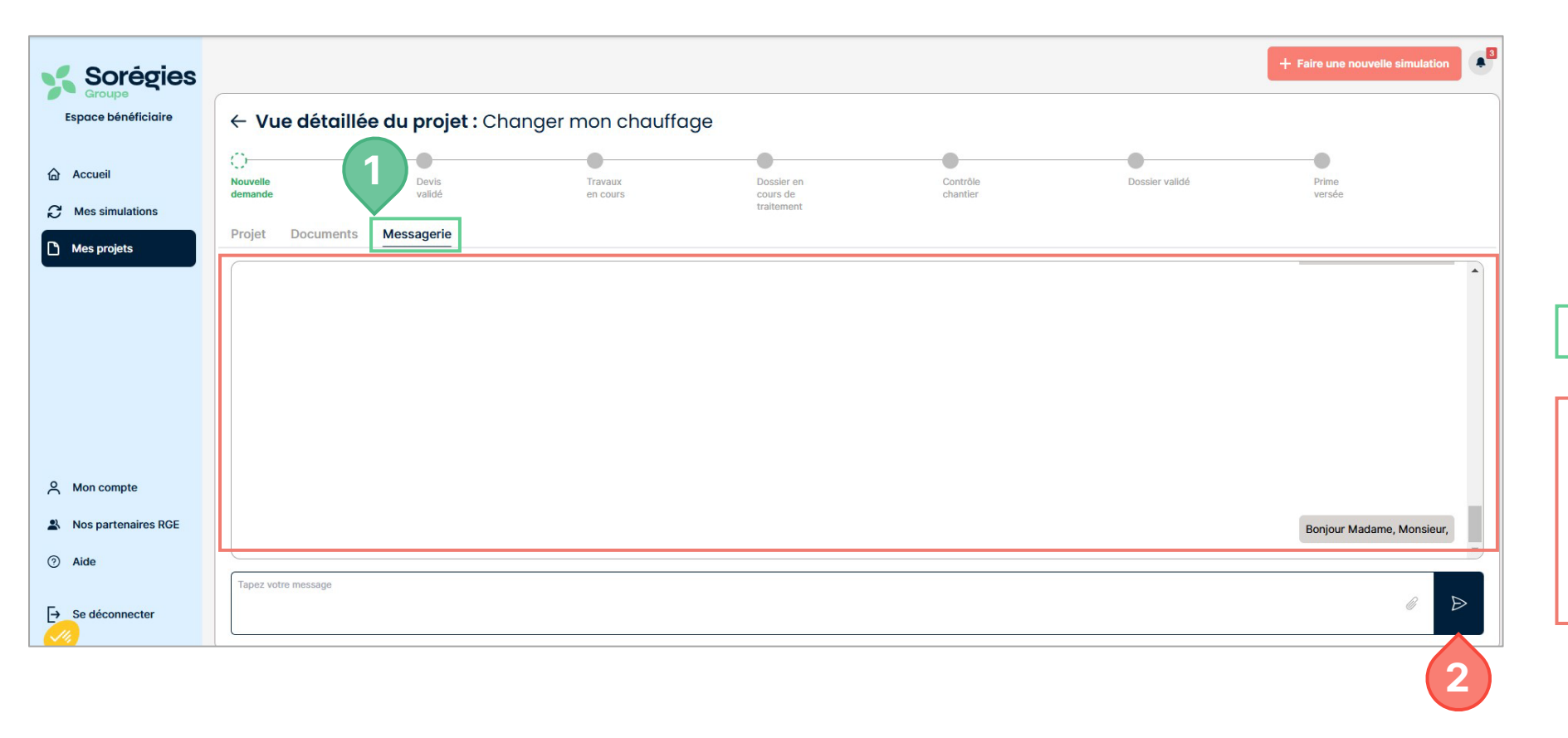

1- Cliquer sur Messagerie

2- Cette messagerie vous est dédiée pour consulter les échanges avec les gestionnaires. Cliquer sur la flèche pour confirmer l'envoi de votre message.

#### Information :

Si nos équipes sont en attente de document(s), c'est la dernière ligne droite Facile ! Il vous suffit de les déposer dans la rubrique « Documents » du dossier concerné, sans avoir besoin de réaliser une nouvelle simulation.

Aïe ! votre dossier est passé au statut « Abandon » 😳 Vous pouvez toujours échanger avec nos équipes depuis la messagerie de votre dossier, afin d'examiner de nouveaux éléments.

#### **Ä** Rappel :

Vous devez attendre d'avoir reçu notre lettre d'engagement par mail horodaté avant de signer votre devis. En cas de non-respect, votre demande sera refusée.

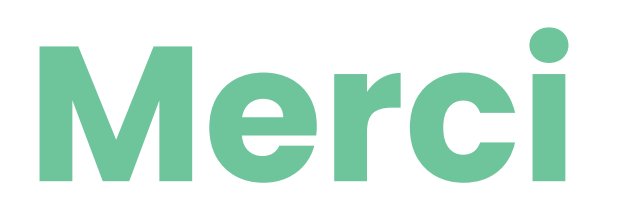

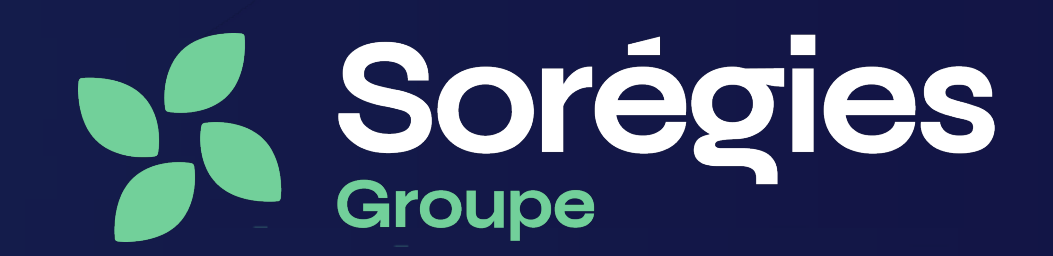